## Como atualizar pagamentos no ambiente da Cielo (Swipe de pagamento)

## Veja como realizar o procedimento de atualização do status de pagamento no ambiente da Cielo!

Estamos constantemente empenhados em facilitar seus processos diários e valorizamos a sua confiança em nossos serviços. Por isso, gostaríamos de guiá-lo através de uma atualização importante que otimiza a maneira como você gerencia os pagamentos no ambiente da Cielo.

Siga os passos abaixo para atualizar o status de pagamento com facilidade e eficiência:

 Inicialmente, fora do aplicativo, navegue até a tela 'Vender' e, em seguida, selecione 'Pedidos'.

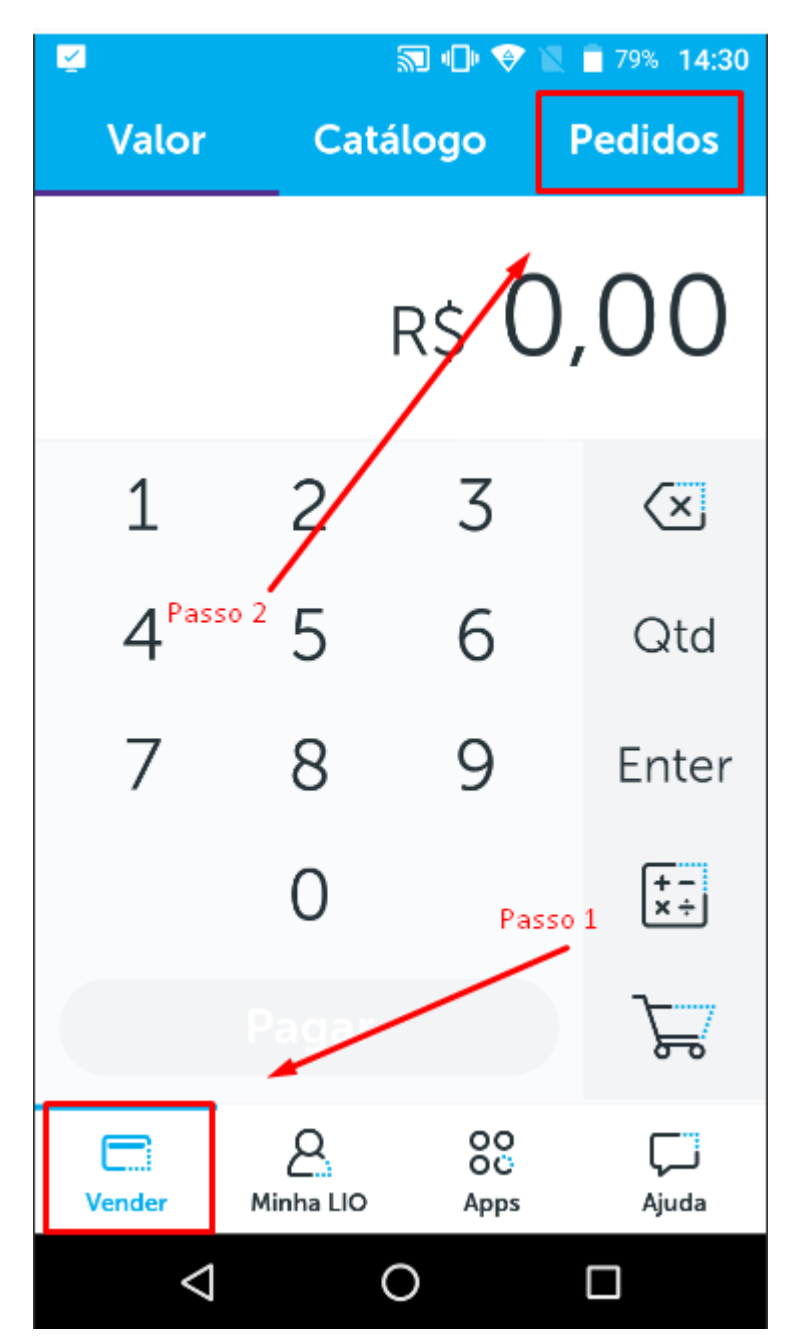

2. Identifique a transação realizada e clique sobre ela.

| 2      |                                      | \$¶ •()• \$            | 🖹 🖹 78% 14:32                      |
|--------|--------------------------------------|------------------------|------------------------------------|
| Valo   | or Ca                                | tálogo                 | Pedidos                            |
| Aberto | s 🗸                                  |                        | ৫ 🕀                                |
|        | 4dfa59bb-4f8a<br>EM PAGAMENTC        | a-4074<br>20           | <b>R\$ 4,50</b><br>/09/2022, 08:55 |
|        | adae52c6-576<br>EM PAGAMENTC         | 9-4b5a<br>20           | <b>R\$ 5,00</b><br>/09/2022, 08:27 |
|        | 3f406103-f4e2                        | 2- <b>452e-8</b><br>20 | <b>R\$ 5,00</b><br>/09/2022, 08:16 |
|        | 881b10b3-56f                         | <b>2-43da</b><br>20    | <b>R\$ 5,00</b><br>/09/2022, 08:03 |
|        | 0d2bcce3-205                         | 5 <b>6-4452</b><br>20  | <b>R\$ 5,00</b><br>/09/2022, 07:59 |
|        | Ob30d105-5d7<br>EM PAGAMENTO<br>Pase | 7e-4c3b<br>20<br>so 3  | <b>R\$ 5,00</b><br>/09/2022, 07:50 |
| Vender | A<br>Minha LIO                       | OC<br>Apps             | لب<br>Ajuda                        |
|        | $\triangleleft$                      | 0                      |                                    |

 Posteriormente, ao acessar os detalhes da venda, selecione a opção 'Pago' e confirme sua seleção.

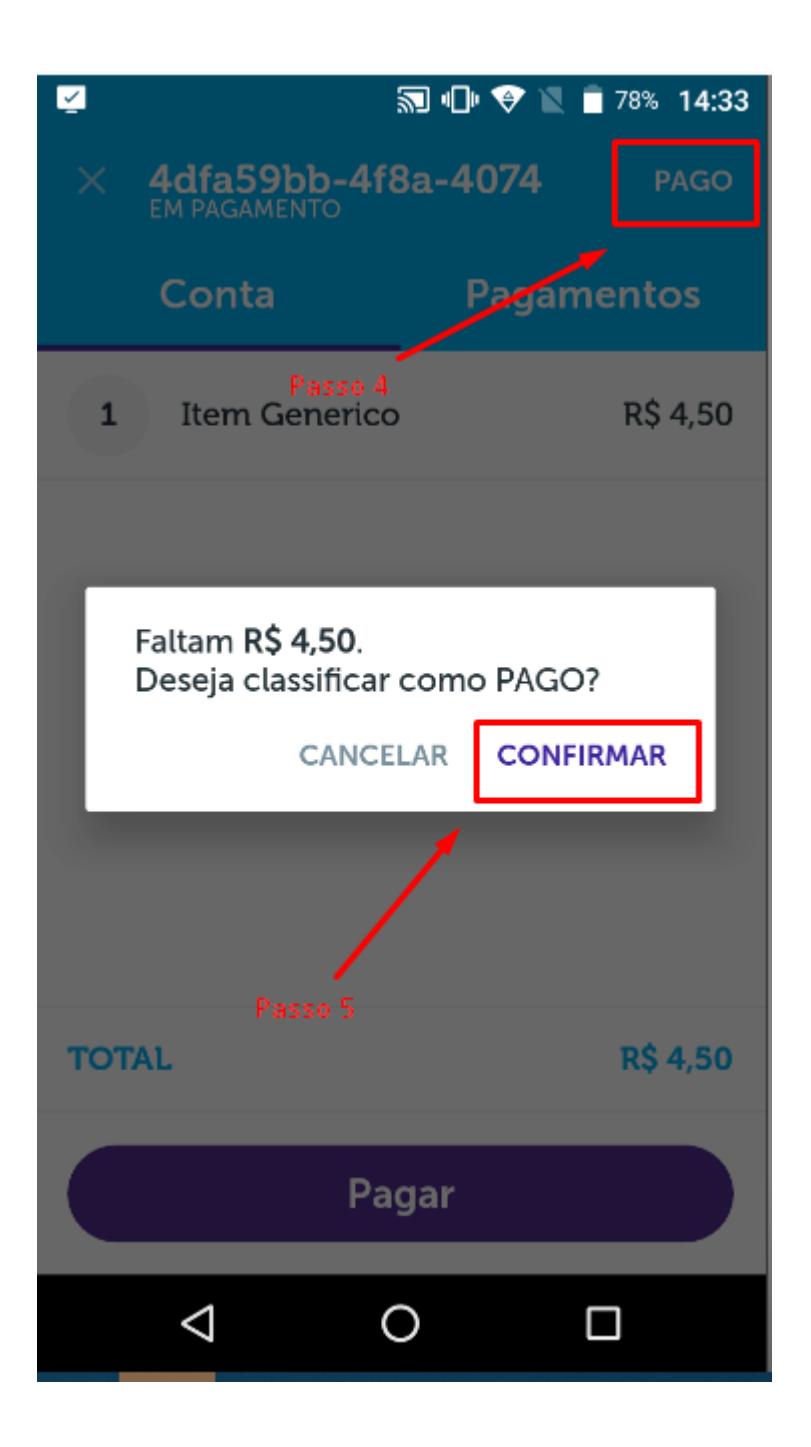

Concluindo essas etapas, você terá atualizado com sucesso o status do pagamento. Em seguida, pedimos gentilmente que **entre em contato conosco**, fornecendo evidências que confirmem a conclusão da atualização. Isso nos permitirá prosseguir com o atendimento de maneira eficaz.

Agradecemos imensamente por sua colaboração e compreensão. Estamos sempre buscando maneiras de inovar e aprimorar nossos serviços para melhor atendê-lo. Precisa de ajuda? suporte@veloce.tech

Fone: (51) 3108-0066 / (51) 3307.6301 Visite também nossa base de conhecimento: <u>cac.veloce.tech</u> Mande o seu feedback ou sugestões: <u>contato@veloce.tech</u>